## MAKING MODERN LIVING POSSIBLE

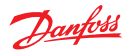

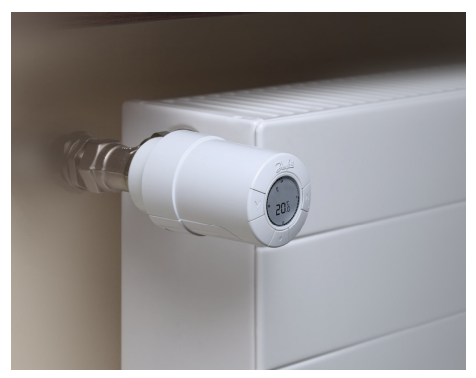

living eco® Ръководство за монтаж и експлоатация

**Danfoss Heating Solutions** 

#### Поздравяваме Ви за покупката на радиаторен термостат living eco®.

#### BG

living eco® е електронен радиаторен термостат с програми за автоматично намаляване на стайната температура за определени избрани периоди от време. Това Ви позволява да спестявате разходи за отопление и да пазите природата, като използватело-малко енергия.

| 1. Монтаж                                   | 6  |
|---------------------------------------------|----|
| 1.1 Подготовка                              | 6  |
| 1.2 Монтиране на living eco®                | 7  |
| 2. Запознаване с living eco®                | 8  |
| 2.1 Дисплей на термостата                   | 8  |
| 2.2 Бутони на термостата                    | 8  |
| 2.3 Символи на дисплея                      | 9  |
| 3. Допълнителни функции на living eco®      | 10 |
| 3.1 Настройване на температурата            | 10 |
| 3.2 Защита против замръзване, 6°С           | 10 |
| 3.3 Програми                                | 11 |
| 3.4 Избиране на програма                    | 11 |
| 3.5 Настройване на период с икономична      |    |
| температура в програма Р1 или Р2            | 12 |
| 3.6 Изтриване на икономичен период          | 14 |
| 3.7 Задаване на нов икономичен период       |    |
| в Р1 или Р2                                 | 15 |
| 3.8 Програма "Ваканция"                     | 16 |
| 3.9 Функционално меню                       | 19 |
| 3.10 Инсталационен режим                    | 19 |
| 3.11 Ограниачаване на температа             | 20 |
| 3.12 Настройване на часа и датата           | 20 |
| 3.13 Зключване на клавиатурата              | 20 |
| 3.14 Смяна батериите                        |    |
| 3.15 Функция "Отворен прозорец"             | 21 |
| 3.16 Възстановяване на фабричните настройки | 21 |

| 4. | Технически настройки                           | 22 |
|----|------------------------------------------------|----|
|    | 4.1 Деактивиране на автоматичното превключване |    |
|    | на лятно часово време                          | 22 |
|    | 4.2 Регулиране на радиатора/помещението        | 23 |
|    | 4.3 Деактивиране на интелигентното управление  | 23 |
|    | 4.4 Технически спецификации                    | 24 |
| 5. | Предпазни мерки                                | 25 |
| 6. | Демонтиране на living eco®                     | 25 |
| 7. | Бракуване                                      | 25 |

За допълнителна информация, моля посетете : www.danfoss.com/living BG

#### 1.1 Подготовка

living eco® се доставя с адаптори за радиаторни вентили Danfoss RA и вентили с присъединяване M30x1.5 (K), две алкални батерии AA и шестограм 2 mm.

## Поставяне на батериите

Свалете капачето на гнездото и поставете двете батерии. Убедете се, че батериите са ориентирани в правилната посока.

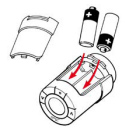

#### Първоначално настройване на часа и датата на living eco®

| След като се поставят<br>батериите | На дисплея ще започне да примигва показанието за час – 23:59.                              |
|------------------------------------|--------------------------------------------------------------------------------------------|
| Настройте часа                     | Настройте часа с помощта на 🕅 и<br>натиснете 🂽 .<br>Настройте минутите с 🗺 и натиснете 🦚 . |
| Настройване<br>на датата           | Настройте датата с бутоните 🕅 и натиснете<br>Формат: ден/месец/година (ДД/ММ/ГГГГ).        |
| Потвърдете<br>настройката          | Когато 🗸 започне да мига натиснете 🍊<br>за да потвърдите                                   |

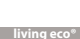

## 1.2 Монтиране на living eco®

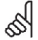

П трябва да примигва на дисплея преди монтирането. Ако не, вижте "Инсталационен режим" на страница 19.

|                                                                                                   | RA   | K   |  |  |
|---------------------------------------------------------------------------------------------------|------|-----|--|--|
| <ol> <li>Започнете с монтиране на<br/>съединителния адаптер.</li> </ol>                           | 6)60 |     |  |  |
| 2. Затегнете адаптера RA с<br>шестограма.<br>Затегнете на ръка адаптера К<br>(макс. 5 Nm).        | 2 mm | 500 |  |  |
| <ol> <li>Завинтете термостата към<br/>адаптера и затегнете на ръка<br/>(макс. 5 Nm).</li> </ol>   | 200  |     |  |  |
| <ol> <li>Натиснете ( •) за около 3 секунди, за да влезете във<br/>функционалното меню.</li> </ol> |      |     |  |  |
| 5. Започва да мига малък символ <i>П</i> , натиснете 🍊 , за да фиксирате термостата.              |      |     |  |  |

#### 2.1 Дисплей на термостата

BG

Сегментираният кръг на дисплея представлява 24-часова скала. Черните сегменти показват периодите на комфортна температура, 21°С (настройка по подразбиране), а "празните" сегменти представляват периодите на икономична температура, която е 17 °С (настройка по подразбиране). Дисплеят показва също заддената температура и текущата програма.

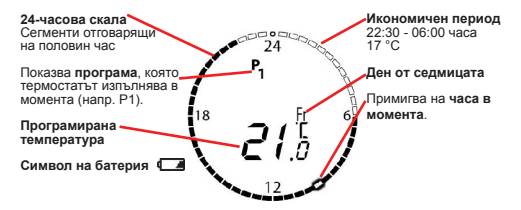

#### 2.2 Бутони на термостата

Термостатът има два бутона със стрелки ()), с които се местите в дисплея, менютата и настройвате температурата.

С бутона 💽 избирате и потвърждавате.

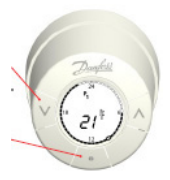

#### 2.3 Символи на дисплея

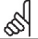

Символите примигват, когато могат да бъдат активирани.

## ΠΡΟΓΡΑΜΗΟ ΜΕΗЮ

- Р Програма без автоматично намаляване на температурата поддържа постоянна температура през цялото денонощие. Вие избирате температурата.
- Р. Икономична програма, която понижава температурата до 17°С през нощта (22:30 - 06:00 часа). Програмата може да се променя.
- Разширена икономична програма, която намалява температурата до 17°С през нощта (22:30 - 06:00 часа) и денем през работните дни от седмицата (08:00 - 16:00 часа). Програмата може да се променя.

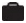

Програма "Ваканция" - намалява температура, когато отсъствате. Вие избирате периода и температурата.

## ФУНКЦИОНАЛНО МЕНЮ

- П Инсталационен режим (вижте страница 19).
- Блокиране на клавиатурата
- МАХ MIN Ограничаване на задаваната температура.
  - Настройка на час и дата

#### ДРУГИ СИМВОЛИ

- Назад
- $\sim$
- Потвърждаване на избора

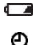

- Символ "батерия" (показва, че батерията е изтощена).
- Задаване на период за програмата при пътуване.

## 3.1 Настройване на температурата

BG

Задайте желаната температура с натискане на бутоните 👀 . Настройката по подразбиране е 21°С.

Това позволява също така температурата да бъде временно променена през период с икономична температура, без да е необходимо да се променя програмата или периода.

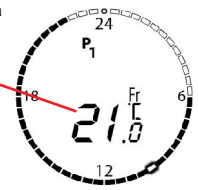

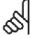

Ако температурата на комфорт бъде променена, напр. от 21°С на 22°С, living eco® ще запамети тази промяна и температурата на комфорт ще си остане 22°С и след следващия период с икономична температура.

#### 3.2 Защита против замръзване, 6 °С

Този символ се появяа, ако сте настроили термостата на най-ниската възможна стойност. Това означава, че термостатът ще поддържа в помещението постоянна температура от 6°С, осигурявайки защита срещу замръзване.

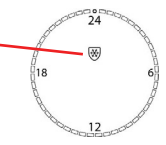

## 3.3 Програми

Първоначално термостатът е настроен да използва програмата Р1. Вие можете да изберете програмата, която най-добре ще подхожда на изискванията на Вашето семейство.

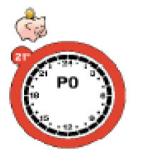

Р0 – постоянна температура 21°С през цялото денонощие

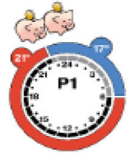

Р1 – един период с икономична температура от 17°С всяка нощ от 22:30 -06:00 часа.

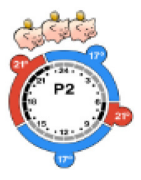

Р2 – два периода с икономична температура 17°С всяка нощ от 22:30 -06:00 часа и всички работни дни през седмицата от 08:00 -16:00 часа.

## 3.4 Избиране на програмата

| Изберете<br>програмното меню | Ако дисплеят е изключен, натиснете . След<br>това пак натиснете . за кратко, за да се отвори<br>програмното меню. |
|------------------------------|----------------------------------------------------------------------------------------------------|
| Избиране на                  | Преминаването от една програма на друга                                                                           |
| програмата                   | става с जि.                                                                                                    |
| (Р0, Р1 или Р2)              | Избира се с натискане на 💽 .                                                                                      |
| Потвърдете                   | Когато 🗸 започне да примигва, натиснете 🦲 ,                                                                       |
| настройката                  | за да потвърдите.                                                                                                 |

# 3.5 Настройване на периода с икономична температура в програма Р1 или Р2

BG

Фабричната настройка на термостата е един период с икономична температура при програма Р1 и два периода при Р2. Можете да настроите периодите с икономична температура така, че да отговарят на изискванията на Вашето семейство.

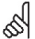

Забележка – когато living eco® е настроен да промени температурата от 17°С на 21°С, например е 06:00 часа, термостатът ще се научи кога да еключи отоплението, за да може температурата да достигне 21°С е 06:00 часа.

| Изберете<br>програмното<br>меню                                                                                                    | Ако дисплеят е изключен, натиснете , за да го<br>активирате. След това пак натиснете . за кратко, за<br>да се отвори програмното меню. |                                                       |                                        |      |      |      |      |
|----------------------------------------------------------------------------------------------------|----------------------------------------------------------------------------------------------------|-------------------------------------------------------|----------------------------------------|------|------|------|------|
| Изберете<br>програма<br>(Р1 или Р2)                                                                                                    | С натискане на 🕅 изберете желаната програма.<br>Когато програмата започне да мига, натиснете 🂽 , за<br>да я изберете.                  |                                                       |                                        |      |      |      |      |
| Дни в                                                                                                    | Мо                                                                                                    | Tu                                                    | We                                     | Th   | Fr   | Sa   | Su   |
| седмицата с<br>икономичен                                                                                                    | Пон.                                                                                                    | Вт.                                                   | Cp.                                    | Чет. | Пет. | Съб. | Нед. |
| икономичен<br>перио∂ Можете да изберете да зададете пе<br>температура само за края на седим<br>или само за един ден. С помощта н<br>желания период.<br>Когато желаният период започне да<br>натисчете €, за да го изберете.<br>(продължава на следващата страя) |                                                                                                    | ериод с<br>ицата, з<br>на ()) ()<br>а мига,<br>аница) | икономична<br>а всички дни<br>изберете |      |      |      |      |

| Интереал на<br>икономичния<br>период     | С помощта на 💮 можете да се придвижвате по<br>24-часовата скала. Например, когато се придвижвате<br>от един икономичен период до следващия<br>икономичен период.<br><i>начало край</i><br>00:00_06:00<br>Използвайте (С), за да се придвижвате от началния<br>до крайния час. Часът примитва <b>бавно</b> , когато може<br>да се избере. Часът се избира с натискане на<br>След като бъде избран часът започва на мига по-<br><b>бързо</b> показвайки, че вече може да бъде зададен.<br>Задайте началния и крайния час с бутоните (С).<br>Спед като бъдерете в ремете, потвърдете с <u>С</u> .<br>Стойността за температура започва да мига. |
|------------------------------------------|----------------------------------------------------------------------------------------------------|
| Промяна на<br>темп. ако е<br>необходимо  | Настройте температурата с помощта на 🖗 .<br>Спед като желаната температура бъде избрана,<br>потвърдете с У започва да примитва.<br>(Ако не желаете да променяте периода с<br>икономична температура, натиснете (Э), за да<br>примигене с симеолт и спед това изберете с<br>Ще се върнете към дните е менюто за избор на<br>периоди с икономична температура.<br>Натиснете (), за да потвърдите целия период с<br>икономична температура.)<br>Натиснете () за да потвърдите целия период с<br>икономична температура.                                                                                                    |
| Потвърждаване<br>на икономичен<br>период | ✓ примигва. Натиснете (●), за да пуснете<br>избраната програма.                                                                                                    |

#### 3.6 Изтриване на период с икономична температура

Можете да изтриете период с икономична температура като го намалите до половин час. Тогава всички сегменти върху часовата скала ще станат черни.

| Пример                              | В този <b>пример</b> периодът с<br>икономична температура<br>е понеделник 08:30-18:00<br>часа. За да го анулирате,<br>променете началния час<br>на 15:30 часа                                                                                                    | (9830-1600)<br>17 <sup>t</sup> |  |  |
|-------------------------------------|----------------------------------------------------------------------------------------------------|--------------------------------|--|--|
| Изберете<br>програмното<br>меню     | Ако дисплеят е изключен, натиснете (), за да го активирате. След това пак натиснете () за кратко, за да се отвори програмното меню.                                                                                                    |                                |  |  |
| Изберете<br>програма<br>(Р1 или Р2) | С натискане на 🕅 изберете желаната програма. Когато<br>програмата започне да мига, натиснете (●), за да я<br>изберете.                                                                                                    |                                |  |  |
| Избиране на<br>икономичен<br>период | С бутоните 🗺 се придвижвайте по дните от<br>седмицата. Когато денят, който искате да смените<br>започне да мига, натиснете 🕢 . С бутоните 🕅<br>се придвижвайте по 24-часовата скала. Когато<br>началният час на икономичения период, който искате<br>да изтриете започне да мига бавно, натиснете 🍊 , за<br>да го изберете. |                                |  |  |
| Изчистване<br>на интервал           | С бутона 🕢 настройте началния час така, че периодът<br>на икономична температура да е половин час. След<br>като промените началния час, натиснете 💽 .                                                                                                    |                                |  |  |
| Потвърдете<br>изтриването           | <ul> <li>започва да примигва. Натиснете (), за да<br/>потвърдите. Вече сте изтрили периода с икономична<br/>температура.</li> </ul>                                                                                                    |                                |  |  |

BG

#### 3.7 Задаване на нов икономичен период в Р1 или Р2

living eco® Ви дава възможност да създавате също и свои собствени периоди с икономична температура в програмите Р1 или Р2. Можете да здадате до три периода с икономична температура за всеки ден.

| Изберете<br>програмното<br>меню         | Ако дисплеят е изключен, натиснете (), за да го<br>активирате. След това пак натиснете () за кратко,<br>за да се отвори програмното меню.                                                                                                    |                |                    |                 |        |         |               |
|-----------------------------------------|----------------------------------------------------------------------------------------------------|----------------|--------------------|-----------------|--------|---------|---------------|
| Изберете<br>програма<br>(Р1 или Р2)     | С натискане на 🕅 осветете желаната програма.<br>Когато програмата започне да мига, натиснете 🦲 ,<br>за да я изберете.                                                                                                    |                |                    |                 |        |         |               |
| Лнив                                    | Mo                                                                                                    | Tu             | We                 | Th              | Fr     | Sa      | Su            |
| седмицата с<br>икономичен               | Пон.                                                                                                    | Вт.            | Cp.                | Чет.            | Пет.   | Съб.    | Нед.          |
| период                                  | Може                                                                                                    | те да и        | изберет            | е да на         | строи  | те пери | 10д с         |
|                                         | иконо                                                                                                    | мична          | темпер             | оатура (        | само з | а края  | на седмицата, |
|                                         | за вси                                                                                                    | чки дн         | и или с            | само за         | един   | ден.    |               |
|                                         | Спом                                                                                                    | ощта           | на М               | стигне          | те до  | желани  | ия период.    |
|                                         | Korato                                                                                                    | ожела<br>за ла | ният пе<br>го избе | ериод з<br>пете | апочн  | е да ми | га, натиснете |
|                                         | <u> </u>                                                                                                    | ой ди          | 10 1000            | pere.           |        |         |               |
| Интервал на<br>икономичените<br>периоди | За да добавите друг период с икономична<br>температура използвайте (№), за да се придвижите<br>по 24-часовата скала и изберете нов начален час.<br>Абстрахирайте се от досегашните периоди с<br>икономична температура, просто се придвижете с (№)<br>, за да изберете нов период икономична температура.<br>Потвърдете началния час с натискане на (●). |                |                    |                 |        |         |               |

|                                          | Крайният час започва да мига. Задайте крайния час<br>с бутоните 🕅 С.След като сте избрали часовете,<br>потвърдете с .                                                      |
|------------------------------------------|----------------------------------------------------------------------------------------------------|
| Промяна на<br>темп., ако е<br>необходимо | Стойността на температурата започва да мига.<br>Настройте температурата с 🕅 и потвърдете<br>с 💽 .                                                                          |
| Потвърждае<br>на икономич<br>период      | зане<br>ен<br>(ще се върнете към дните в менюто за избор на<br>периоди с икономична температура.)<br>Натиснете, за да потвърдите целия период с<br>икономична температура. |

## 3.8. Програма "Ваканция" при дълго отсъствие

Програмата използвана при продължително отсъствие Ви позволява да пестите енергия като понижава температурата, когато Ви няма. Просто въедете периода от време, през който ще отсъствате и *living eco*® ще се погрижи да възобнови нормалната си работна програма, преди да се върнете, за да пристигнете в толъл дом.

| Изберете    | Ако дисплеят е изключен, натиснете (•), за да го   |
|-------------|----------------------------------------------------|
| програмното | активирате. След това пак натиснете (•) за кратко, |
| меню        | за да се отвори порграмното меню.                  |
| morno       |                                                    |

BG

| Изберете<br>програма                     | Изберете 💼 с натискане на 🕅 докато куфарчето започне да примигва. Изберете с натискане на 🦲.                                                                                                    |
|------------------------------------------|----------------------------------------------------------------------------------------------------|
| Задаване<br>на дата на<br>отпътуване     | Въведете дата на отпътуване с помощта на 🕅 .<br>Потвърдете с натискане на 💽 .                                                                                                    |
| Задаване<br>на дата на<br>връщане        | Въведете дата на връщане с помощта на 🕅.<br>Потвърдете с натискане на 🢽 .                                                                                                    |
| Промяна на<br>темп., ако е<br>необходимо | С натискане на 🕅 променете температурата<br>(настройката по подразбиране е 17°С)<br>Потвърдете с натискане на 💽 .                                                                                                    |
| Потвърдете<br>настройката                | Когато У започне да примигва, натиснете (С), за<br>да потвърдите. На дисплея се появява (С), когато<br>се стигне до датата на пристигане, на дисплея<br>се появява спедното: (С), зададеният период и<br>температурата. |

## По-ранно завръщане:

| Изберете    | Ако дисплеят е изключен, натиснете (), за да го   |
|-------------|---------------------------------------------------|
| програмното | активирате. След това пак натиснете () за кратко, |
| меню        | за да се отвори програмното меню.                 |
| Изберете    | Изберете програма (P0/P1/P2) с помощта            |
| програма    | на 🕅 . Потвърдете с натискане на 🦲 .              |

BG

## Промяна на въведен период на отсъствие:

| BG | Изберете<br>програмното<br>меню          | Ако дисплеят е изключен, натиснете (), за да го<br>активирате. След това пак натиснете () за кратко,<br>за да се отвори програмното меню.                             |
|----|------------------------------------------|----------------------------------------------------------------------------------------------------|
|    | Изберете<br>програма                     | Изберете 💼 с натискане на 🕅 окато<br>куфарчето започне да примигва. Изберете с<br>натискане на 💽.                                                                     |
|    | Променете<br>периода на<br>отсъствие     | Изберете 🕑 с натискане на 🕅 докато часовникът<br>започне да примитва. Изберете с натискане на 💽.<br>Променете периода с натискане на 💽.<br>Изберете като натиснете 💽. |
|    | Промяна на<br>темп., ако е<br>необходимо | С бутоните 🕅 променете температурата.<br>Потвърдете с натискане на 💽.                                                                                                 |
|    | Потвърдете<br>настройката                | Потвърдете с натискане на 💽 .                                                                                                    |

#### Отменяне на зададен период на отсъствие:

| Изберете<br>програмното<br>меню | Ако дисплеят е изключен, натиснете, за да го активирате. След това пак натиснете S за кратко, за да се отвори програмното меню. |
|---------------------------------|----------------------------------------------------------------------------------------------------|
| Изберете<br>програма            | Изберете Патискане на 🕅 докато куфарчето започне да примигва. Изберете като натиснете .                                         |
| Изберете "OFF"                  | Изберете "OFF" с помощта на 🕅 и потвърдете с<br>натискане на 💽 .                                                                |

## 3.9 Функционално меню

# ФУНКЦИОНАЛНО МЕНЮ

| т          | Инсталационен режим. Винаги активирайте инсталационния<br>режим, когато монтирате/демонтирате термостата. Термостатът<br>може да се повреди необратимо, ако не е в правилното<br>положение по време на монтажа.                |
|------------|----------------------------------------------------------------------------------------------------|
| £          | Заключване на клавиатурата – позволява блокиране на<br>бутоните, за да не могат да се променят въведените от Вас<br>настройки.                                                                                                 |
| MAX<br>MIN | Ограничаване на температурата - позволява промяна на<br>диапазона на настрйка на термостата така, че можете да<br>определите максимална и минимална температура. Това е<br>полезно, например при помещения с обществен достъп. |
| Ð          | Настройване на час и дата – функция позволяваща да се промени часа и датата след пускане на термостата в действие.                                                                                                    |

## 3.10 Инсталационен режим

| Изберете<br>функционалното<br>меню       | Натиснете и задръжте 🦲 за 3 сек.                                                                                                    |
|------------------------------------------|----------------------------------------------------------------------------------------------------|
| Активирайте<br>инсталационния<br>режим   | Изберете П с помощта на 🖗 . П започва да<br>примигва, изберете като натиснете 🍊 .<br>На дисплея започва да примигва голямо П .<br>Рекимът вече е активиран и можете да монтирате<br>living eco®. |
| Деактивирайте<br>инсталационния<br>режим | Натиснете и задръжте 🢽 за 3 сек. <i>П</i> примигва,<br>натиснете 💽 за да го деактивирате.                                                                                                    |

## 3.11 Ограничаване на температурата

| Изберете<br>функционалното<br>меню | Натиснете и задръжте 🔎 за 3 сек.                                                                                                    |
|------------------------------------|----------------------------------------------------------------------------------------------------|
| Изберете<br>макс./мин.             | Изберете <b>max/min</b> с помощта на 🔊 натиснете<br>— Настройте макс. и мин. температура с помощта<br>на 🕉 . Натиснете 🏹 , за да потвърдите. |

## 3.12 Настройване на часа и датата

| Изберете<br>функционалното<br>меню | Натиснете и задръжте ( ்) за 3 сек.<br>Изберете ❹ с помощта на [0]6. Натиснете ( ·).<br>Въведете часа и датата с помощта на [0]6.<br>Изберете и потвърдете с ( •). |
|------------------------------------|----------------------------------------------------------------------------------------------------|
|------------------------------------|----------------------------------------------------------------------------------------------------|

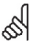

Термостатът автоматично сменя лятно / зимно часово време.

## 3.13 Заключване на клавиатурата

| Изберете                     | Натиснете и задръжте 🕢 за 3 сек.                                                                               |
|------------------------------|----------------------------------------------------------------------------------------------------|
| функционалното               | Изберете 🗓 с помощта на 🕅. Натиснете 🍋.                                                                        |
| меню                         | Клавиатурата на термостата е вече блокирана.                                                                   |
| Оключване на<br>клавиатурата | Клавиатурата се отключва чрез едновременно<br>натискане на трите бутона ( ( )) в<br>продължение на поне 5 сек. |

#### 3.14 Смяна на батериите

Свалете капачето на гнездото и поставете две алкални батерии АА.

Убедете се, че батериите са поставени в правилната посока.

Не трябва да използвате презареждащи се батерии.

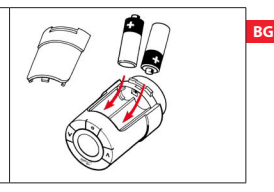

Програмните настройки се запазват. Настройките на часа и датата се нулират след 2 минути и трябва да бъдат въведени отново.

## 3.15 Функция "Отворен прозорец"

Ако термостатът установи чувствително сладане на температурата, например вспедствие на отворен прозорец, той реагира като изключва отоплението. Термостатът възстановява предишната си работа след половин час и когато прозорецът бъде затворен.

## 3.16 Възстановяване на фабричните настройки

Свалете капака на батериите и извадете едната от тях. Натиснете и задръжте () за около 5 секунди, като същевременно поставите отново батерията.

## 4. Технически настройки

## РАЗШИРЕНО МЕНЮ

| d5 | Деактивиране/активиране на автоматичната смяна на<br>лятното часово време.                   |
|----|----------------------------------------------------------------------------------------------|
| РЬ | Регулиране според радиатора/помещението.                                                     |
| Fo | Деактивиране/активиране на интелигентното управление (прогнозиране).                         |
| 0r | Информация за хоризонтална или вертикална ориентация.<br>(0 = хоризонтална, 90 = вертикална) |

#### 4.1 Деактивиране на автоматичното превключване на лятно часово време.

Деактивирането на автоматичната смяна на лятно/зимно часово време става по следния начин:

| Изберете           | Натиснете и задръжте 🖲 за 3 сек. 束 примигва.                                                                                            |
|--------------------|----------------------------------------------------------------------------------------------------|
| функционалното     | Натиснете едновременно бутоните 🔊 за около                                                                                              |
| меню               | 3 сек.                                                                                                    |
| Изберете <b>dS</b> | Изберете <b>dS</b> с натискане на (A).<br>Потвърдете с натискане на (C).<br>1 започва да примигва.<br>Натиснете (A). 0 започва да мига. |

- 1 = автоматично превключване на лятно часово време (настройка по подразбиране).
- 0 = автоматичната смяна е изключена.

#### 4.2 Регулиране според радиатора/помещението

- е фабричната настройка.
- се използва, ако радиаторът е свръхоразмерен за съответното помещение.
- 3 се използва, ако размерът на радиатора не е достатъчен за съответното помещение.

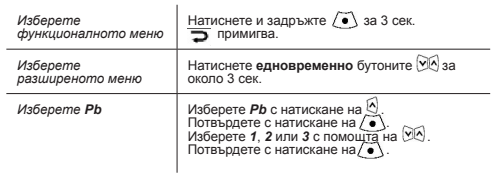

Честотата на регулиране на топлината е различна за 1, 2 и 3.

#### 4.3 Деактивиране на интелигентното управление

Интелигентното управление (с прогнозиране) на термостата гарантира, че желаната температура ще бъде достигната в зададения момент.

| Изберете            | Натиснете и задръжте 💽 за 3 сек.                                                                                                    |
|---------------------|----------------------------------------------------------------------------------------------------|
| функционалното меню | примигва.                                                                                                    |
| Изберете            | Натиснете едновременно бутоните 🕅 за                                                                                                    |
| разширеното меню    | около 3 сек.                                                                                                    |
| Изберете <b>Fo</b>  | Изберете <i>Fo</i> с натискане на .<br>Потвърдете с натискане на .<br>1 започва да примитеа.<br>Изберете <i>0</i> чрез "К., потвърдете с |

1 = прогнозирането е включено (настройка по подразбиране).

0 = прогнозирането е изключено.

# 4.4 Технически спецификации

| Тип актуатор               | Електромеханичен                                    |
|----------------------------|-----------------------------------------------------|
| Класификация на            | A                                                   |
| Автоматично действие       | Тип 1                                               |
| Препоръчително приложение  | Жилищно<br>(степен на замърсяване 2)                |
| Фукция "Отворен прозорец"  | Да                                                  |
| Механична якост            | 70 N (макс. сила от вентила)                        |
| Максимална темп. на водата | 90°C                                                |
| Тип движение               | Линейно                                             |
| Живот на батериите         | 2 години                                            |
| Движение на стеблото       | 2-3 mm върху вентила                                |
| Максимално изтегляне       | 4.5 mm                                              |
| Честота                    | Измерва температурата всяка минута                  |
| Скорост на регулиране      | 1 мм/сек.                                           |
| Захранване                 | 2x1.5V АА алкални, клас III (SELV)                  |
| Консумирана мощност        | 3 mW в режим готовност,<br>1.2W в активно състояние |

| Работна температура                        | 0 до 40°С          |
|--------------------------------------------|--------------------|
| Температурни граници при<br>транспортиране | -20 до 65°С        |
| Температурен диапазон на<br>настройките    | 6 до 28°С          |
| Отчитане на времето                        | +/- 10 мин./година |
| Настройка на часовника                     | +/- 1 мин.         |
| Размер (mm)                                | L: 91 Ø: 51 (RA)   |
| Изпитване със сачма                        | 75°C               |
| Тегло                                      | 177 грама (RA)     |
| IР клас*                                   | 20                 |

\* Термостатът не трябва да се използва при опасни инсталации или на места, където е възможно да се намокри с вода.

## 5. Предпазни мерки

Термостатът не е предназначен за деца и не трябва да се използва като играчка.

Не оставяйте опаковъчните материали на места, където деца могат да си играят с тях, тъй като това е изключително опасно. Не се опитвайте да разглобявате термостата, тъй като в него няма части, които могат да се сменят или обслужват от потребителя. Ако на дисплея се покаже код за грешка Е1, Е2 и т.н. или се появят други дефекти, моля върнете термостата на дистрибугора.

#### 6. Демонтиране на living eco®

За да демонтирате термостата, пъхнете подходящ инструмент, като например шестограм през отвора на отделението за батериите в отвора на пръстена зад него. Като придържате инструмента в това попожение, завъртете целия термостат в посока обратна на часовниковата стрепка докато се освободи напълно от монтажното си пездо.

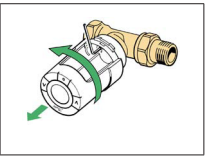

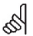

Термостатът **трябва** да се включи на инсталационен режим преди да го демонтирате (вижте страница 19).

#### 7. Бракуване

Термостатът трябва да се изхвърля на места предвидени за електронни отпадъци.

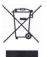

Danfoss

Направление Системи за отопление Данфос ЕООД

ул. Резбарска 5 София, 1510

Тел.: 02 942 49 17 Факс: 02 942 49 10

www.danfoss.com

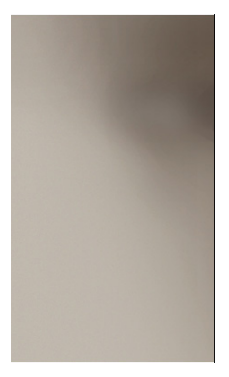

Данфосс не поема отговорност за евентуални грешки в каталози, брошури и други печатни материали. Данфосс си запазва правото да променя продуктите си без предизвестие. Това се отнася и за изделия, които вече са поръчани, при условие че тези промени могат да се направят, без да се напагат последващи изменения на вече договорените спецификации. Всички търговски марии в този материал са собственост на съответните дружества. Данфосс и логото на Данфосс са собственост на Danfoss A/S. Всички права запазени.

VIFNO185/013R9503